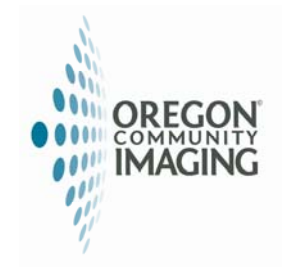

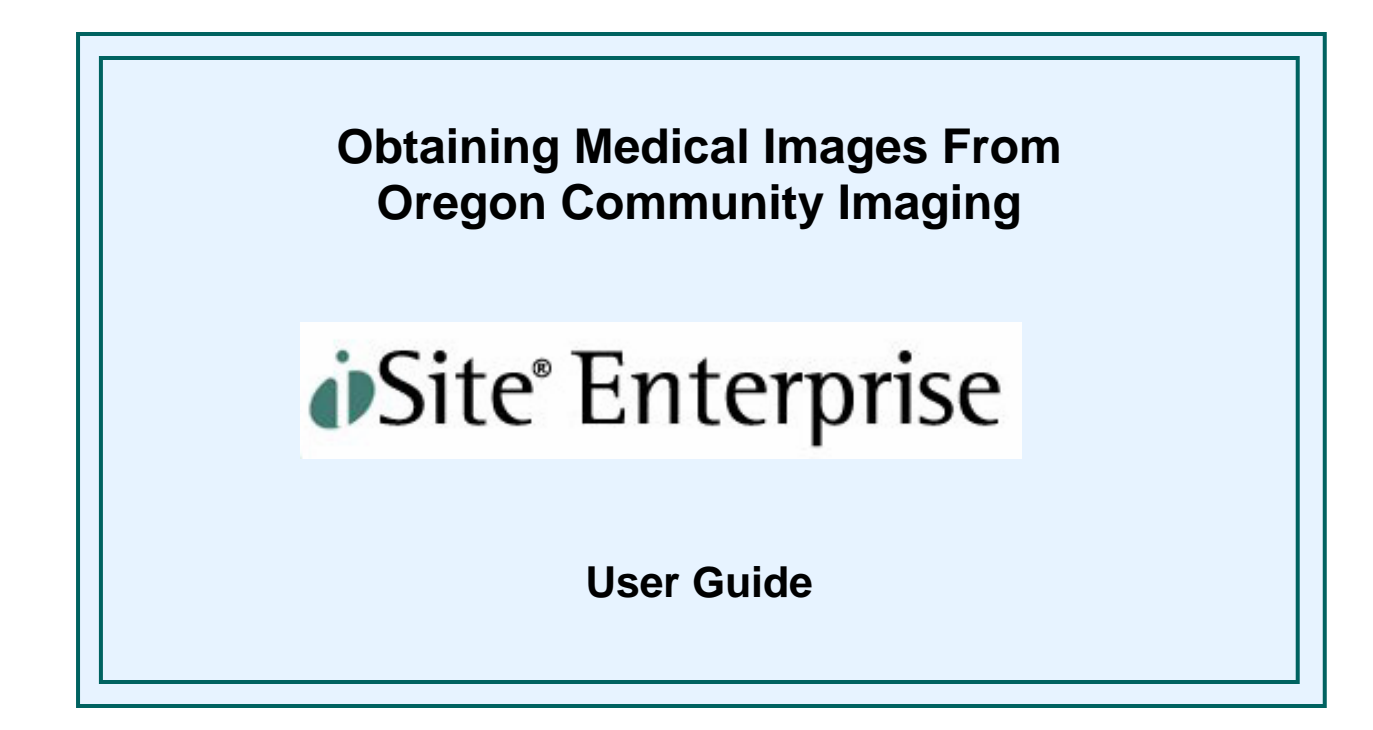

For assistance please phone the OCI Helpline - 503-364-PACS or 503-364-7227

| 🖉 Stentor iSite - Mie | rosoft Internet Explorer   |                                                                                                    |                                                                                                    |                                                                                                    |                                                                |              | <u>_ 문 ×</u>     |
|-----------------------|----------------------------|----------------------------------------------------------------------------------------------------|----------------------------------------------------------------------------------------------------|----------------------------------------------------------------------------------------------------|----------------------------------------------------------------|--------------|------------------|
| File Edit View F      | avorites Tools Help        |                                                                                                    |                                                                                                    |                                                                                                    |                                                                |              | A.               |
| 3 - 🗇 - 🖹 🗈           | 🏠 🛛 💺                      |                                                                                                    |                                                                                                    |                                                                                                    |                                                                |              |                  |
| Address 🙋 🔡           |                            |                                                                                                    |                                                                                                    |                                                                                                    |                                                                |              | 💌 🄁 Go 🛛 Links 🂙 |
| STENT                 | 🔊 R° User: user, use       | er                                                                                                    |                                                                                                    |                                                                                                    |                                                                |              | Site Enterprise  |
| Patient Directo       | ry                         |                                                                                                    |                                                                                                    |                                                                                                    |                                                                |              | <b>P</b> (?)     |
| Shortcuts             | Folder List                | ≚ Close All                                                                                                    | Patient Name                                                                                                    | MRN                                                                                                    | <b>→</b> E                                                     | xam Date     | Patient Location |
|                       | E- ISite Loois             | iSite Notification                                                                                                    |                                                                                                    |                                                                                                    |                                                                | <b>•</b>     | •                |
| Patient Directory     | Technologist V             | Do not use ir                                                                                                    | WARNING: COMPRESSION IS NO<br>mages for diagnosis without first improving                                                                                                    | N IN USE<br>image-quality to full fi                                                                                                    | delity.                                                        |              |                  |
|                       |                            | 18 Feb, 1999<br>Window Wid<br>Measuremer<br>Annotations<br>Image Proce<br>Full Fidelity<br>Clone<br>New Link<br>Save<br>Print To Pap<br>Flip/Rotate<br>Zoom Preset | 18:07:57 3761586   ath/Level The connection-speed compression.   ht The icon in the lower indicates the current image.   ht The initial quality of a speed selected at log image, select "full fice image, select "full fice image, select image, select "full fice image, select image, select image, selec | ed you have selected engag<br>right-hand corner of iSite in<br>image-quality of that partic<br>on image depends on the co<br>gin. To improve the quality of<br>lelity" from the pop-up men<br>h, please refer to the iSite U:<br>anation of image-quality icon<br>the pop-up men<br>h, please refer to the iSite U:<br>anation of image-quality icon<br>the pop-up men<br>h, please refer to the iSite U:<br>anation of image-quality icon<br>the pop-up men<br>h, please refer to the iSite U:<br>anation of image-quality icon<br>the pop-up men<br>h, please refer to the iSite U:<br>anation of image-quality icon<br>the pop-up men<br>h, please refer to the iSite U:<br>anation of image-quality icon<br>the pop-up men<br>h, please refer to the iSite U:<br>anation of image-quality icon<br>the pop-up men<br>h, please refer to the iSite U:<br>anation of image-quality icon | es iSite<br>nages<br>ular<br>nnection<br>an<br>u.<br>ser<br>ns |              |                  |
|                       |                            |                                                                                                    | OK                                                                                                    | Please read th<br>- Click OK                                                                                                    | is note                                                        | e before pro | oceeding!        |
|                       | <b>•</b>                   | F                                                                                                    |                                                                                                    |                                                                                                    |                                                                |              |                  |
| 🍯 Copyright© 2000 St  | entor Inc.                 |                                                                                                    |                                                                                                    |                                                                                                    |                                                                |              | 🧐 Local intranet |
| 🏄 Start 📋 📑 login     | page.doc - Microsof 🚺 🖉 St | entor iSite - Micros                                                                                                    | 5                                                                                                    |                                                                                                    |                                                                |              | « 2:11 PM        |

| 🖉 Stentor iSite - Mie   | crosoft Internet Explorer        |           |                                       |                 |     |           |                  | _ 8 ×    |
|-------------------------|----------------------------------|-----------|---------------------------------------|-----------------|-----|-----------|------------------|----------|
| File Edit View F        | avorites Tools Help              |           |                                       |                 |     |           |                  | 1        |
| G • 🕤 - 🖹 🖻             | 🏠 🛛 🖕                            |           |                                       |                 |     |           |                  | Minimize |
| Address 🙆 📖 🗒           | · · · · ·                        |           |                                       |                 |     |           | 💌 🄁 Go           | Links »  |
| STENT                   | OR <sup>®</sup> User: user, user |           |                                       |                 |     |           | ♦Site Enter      | prise    |
| Patient Directo         | ry                               |           |                                       |                 |     |           | (P               |          |
| Shortcuts               | Folder List 2                    | Close All | Patient Name                          | MRN             | -   | Exam Date | Patient Loca     | tion     |
|                         | Patient Directory                | +  Query  |                                       |                 | All | •         |                  | _/ •     |
| <br>Patient Directory   | Technologist Wor                 | a         |                                       | ,               | 7   |           |                  | /        |
|                         |                                  |           |                                       | /               |     |           | 3 4              | 5        |
|                         |                                  |           |                                       | 2               |     |           |                  |          |
|                         |                                  |           |                                       | 2               |     |           |                  |          |
| 1                       |                                  |           |                                       |                 |     |           |                  |          |
| 1                       |                                  |           | 1 - Defaults to Patient Directory (no | need to change) |     |           |                  |          |
|                         |                                  |           |                                       | •               |     |           |                  |          |
|                         |                                  |           | 2 - Defaults to All dates (no need to | cnange)         |     |           |                  |          |
|                         |                                  |           | 2 Ugan professionag                   |                 |     |           |                  |          |
|                         |                                  |           | 5 - Oser preferences                  |                 |     |           |                  |          |
|                         |                                  |           | 4 - iSite heln manual                 |                 |     |           |                  |          |
|                         |                                  |           | + - isite neip manual                 |                 |     |           |                  |          |
|                         |                                  |           | 5 - Log-out icon                      |                 |     |           |                  |          |
|                         |                                  |           |                                       |                 |     |           |                  |          |
|                         |                                  |           |                                       |                 |     |           |                  |          |
|                         |                                  |           |                                       |                 |     |           |                  |          |
|                         |                                  |           |                                       |                 |     |           |                  |          |
|                         |                                  |           |                                       |                 |     |           |                  |          |
|                         |                                  |           |                                       |                 |     |           |                  |          |
|                         |                                  |           |                                       |                 |     |           |                  |          |
|                         |                                  |           |                                       |                 |     |           |                  |          |
|                         |                                  |           |                                       |                 |     |           |                  |          |
|                         |                                  |           |                                       |                 |     |           |                  |          |
|                         |                                  |           |                                       |                 |     |           |                  |          |
|                         |                                  |           |                                       |                 |     |           |                  |          |
|                         | I [])                            |           |                                       |                 |     |           |                  |          |
| )<br>Copyright© 2000 St | entor Inc.                       |           |                                       |                 |     |           | 📢 Local intranet |          |

| 🚰 Stentor iSite - Mi                | crosoft Internet Explorer       |           |                                               |                      |         |                  |  |  |  |
|-------------------------------------|---------------------------------|-----------|-----------------------------------------------|----------------------|---------|------------------|--|--|--|
| File Edit View Favorites Tools Help |                                 |           |                                               |                      |         |                  |  |  |  |
| 3 - 🕤 - 🖹 😫                         | 🟠 🛛 💺                           |           |                                               |                      |         |                  |  |  |  |
| Address 🔊 · · · · ·                 |                                 |           |                                               |                      |         | 💌 🄁 Go 🛛 Links 🌺 |  |  |  |
| STENT                               | ' <b>◎ R °</b> User: user, user |           |                                               |                      |         |                  |  |  |  |
| Patient Directo                     | ry                              |           |                                               |                      |         | $\mathbb{P}$     |  |  |  |
| Shortcuts                           | Folder List 🗵                   | Close All | Patient Name                                  | MRN                  |         | Patient Location |  |  |  |
|                                     | ⊡-@ iSite Tools                 | +   Query | schrock, j                                    |                      | All     | •                |  |  |  |
| Patient Directory                   | Technologist Workl              |           | Enter patient name (las<br>Click Query button | st- comma - first ir | nitial) |                  |  |  |  |

| 🚰 Stentor iSite - Mici              | rosoft Internet Explorer          |           |                  |                         |                                    |                   |   | <u>_8×</u>       |  |  |
|-------------------------------------|-----------------------------------|-----------|------------------|-------------------------|------------------------------------|-------------------|---|------------------|--|--|
| File Edit View Favorites Tools Help |                                   |           |                  |                         |                                    |                   |   |                  |  |  |
| 3 - 🕙 - 🖹 😫                         | 🏠 📙 💺                             |           |                  |                         |                                    |                   |   |                  |  |  |
| Address 🗿                           |                                   |           |                  |                         |                                    |                   |   | 🔽 🔁 Go 🛛 Links 🌺 |  |  |
| STENT                               | ● R <sup>●</sup> User: user, user |           |                  |                         |                                    |                   |   | øSite Enterprise |  |  |
| Patient Director                    | у                                 |           |                  |                         |                                    |                   |   | $\mathbb{P}$     |  |  |
| Shortcuts                           | Folder List 📃                     | Close All | Patient Name     |                         | MRN                                | 👻 Exam Dat        | e | Patient Location |  |  |
|                                     | ⊡ • 🛅 iSite Tools                 | + Query   | schrock, j       |                         |                                    | All               | - | •                |  |  |
|                                     | Technologist Workl                | +         | SCHROCK, JERRY E |                         | SRC21 06 24                        | 11/7/2005 8:34:00 | ) | SALEM IMAG       |  |  |
| Fallent Directory                   |                                   |           |                  | Patient na<br>Double cl | ame and info line a<br>ick on name | appears           |   |                  |  |  |

| 🚰 Stentor iSite - Microsoft Internet Explorer |                     |           |                                |             |                  |       |              |   |                                                                                                    |  |
|-----------------------------------------------|---------------------|-----------|--------------------------------|-------------|------------------|-------|--------------|---|----------------------------------------------------------------------------------------------------|--|
| File Edit View F                              | avorites Tools Help |           |                                |             |                  |       |              |   | A 1997 - 1997 - 1997 - 1997 - 1997 - 1997 - 1997 - 1997 - 1997 - 1997 - 1997 - 1997 - 1997 - 1997 - 1997 - 1997 |  |
| O - O - ≥ 2                                   |                     |           |                                |             |                  |       |              |   |                                                                                                    |  |
| Address 🍯 📋 📜 🖾 Links »                       |                     |           |                                |             |                  |       |              |   |                                                                                                    |  |
| STENT                                         | R User: user, user  |           |                                |             |                  |       |              |   |                                                                                                    |  |
| Patient Director                              | гу                  |           |                                |             |                  |       |              |   | @?                                                                                                    |  |
| Shortcuts                                     | Folder List 👱       | Close All | Patient Name                   |             | MRN              | -     | Exam Date    |   | Patient Location                                                                                                |  |
|                                               | ⊡- 🛅 iSite Tools    | + Query   | schrock, j                     |             |                  | All   |              | - | •                                                                                                    |  |
|                                               | Patient Directory   | Ψ         | SCHROCK, JERRY E               |             | SRC21 06 24      | 11/77 | 2005 8:34:00 | : | SALEM IMAG                                                                                                    |  |
| Patient Directory                             |                     | 1         | MR - MRI MYOCARDIUM; Acc: SRC8 | 57250; Refe |                  | 11/77 | 2005 8:34:00 |   |                                                                                                    |  |
|                                               |                     |           |                                | Exam anr    | nears            |       |              |   |                                                                                                    |  |
|                                               |                     |           |                                | Double cli  | ick on exam line |       |              |   |                                                                                                    |  |

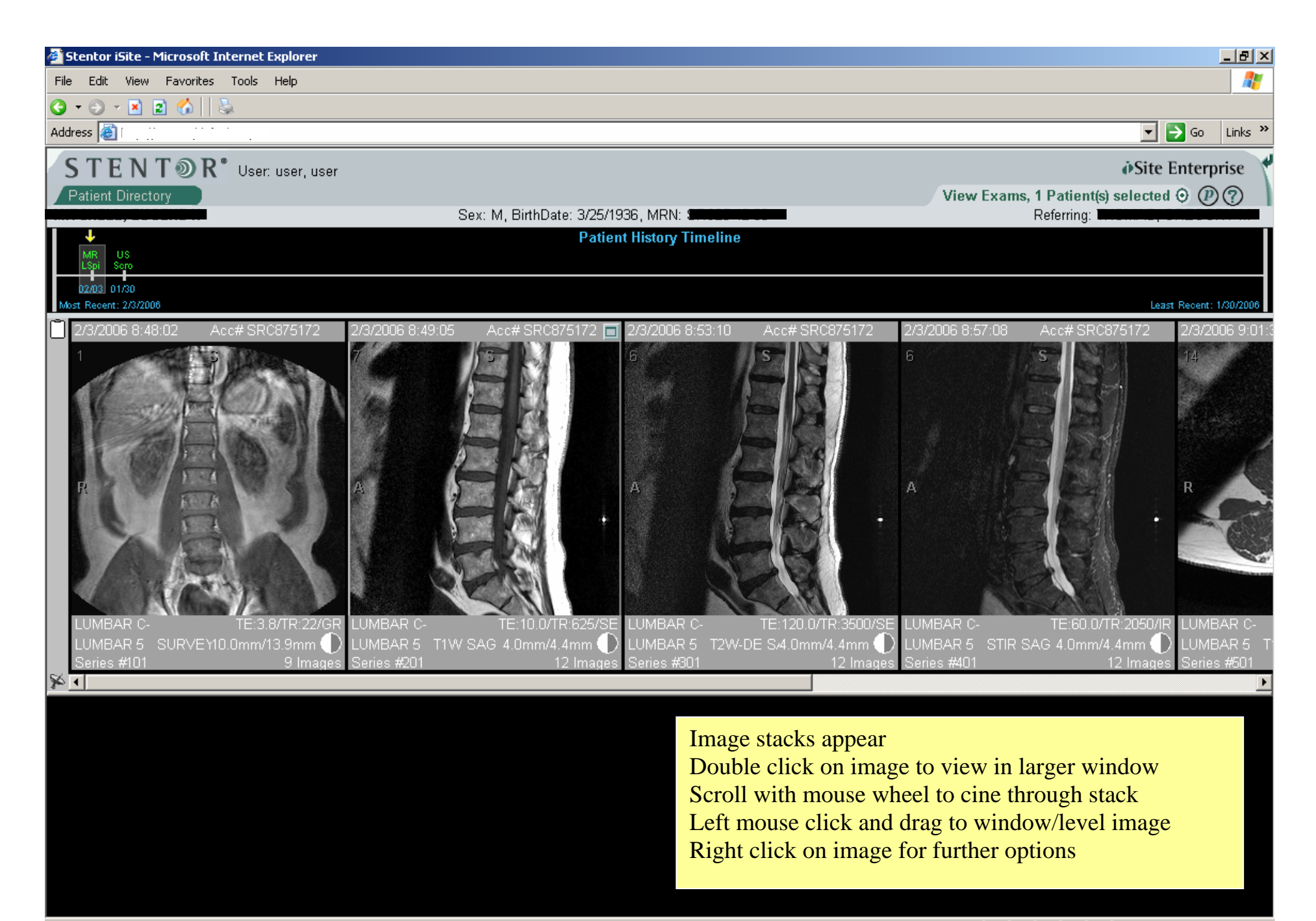

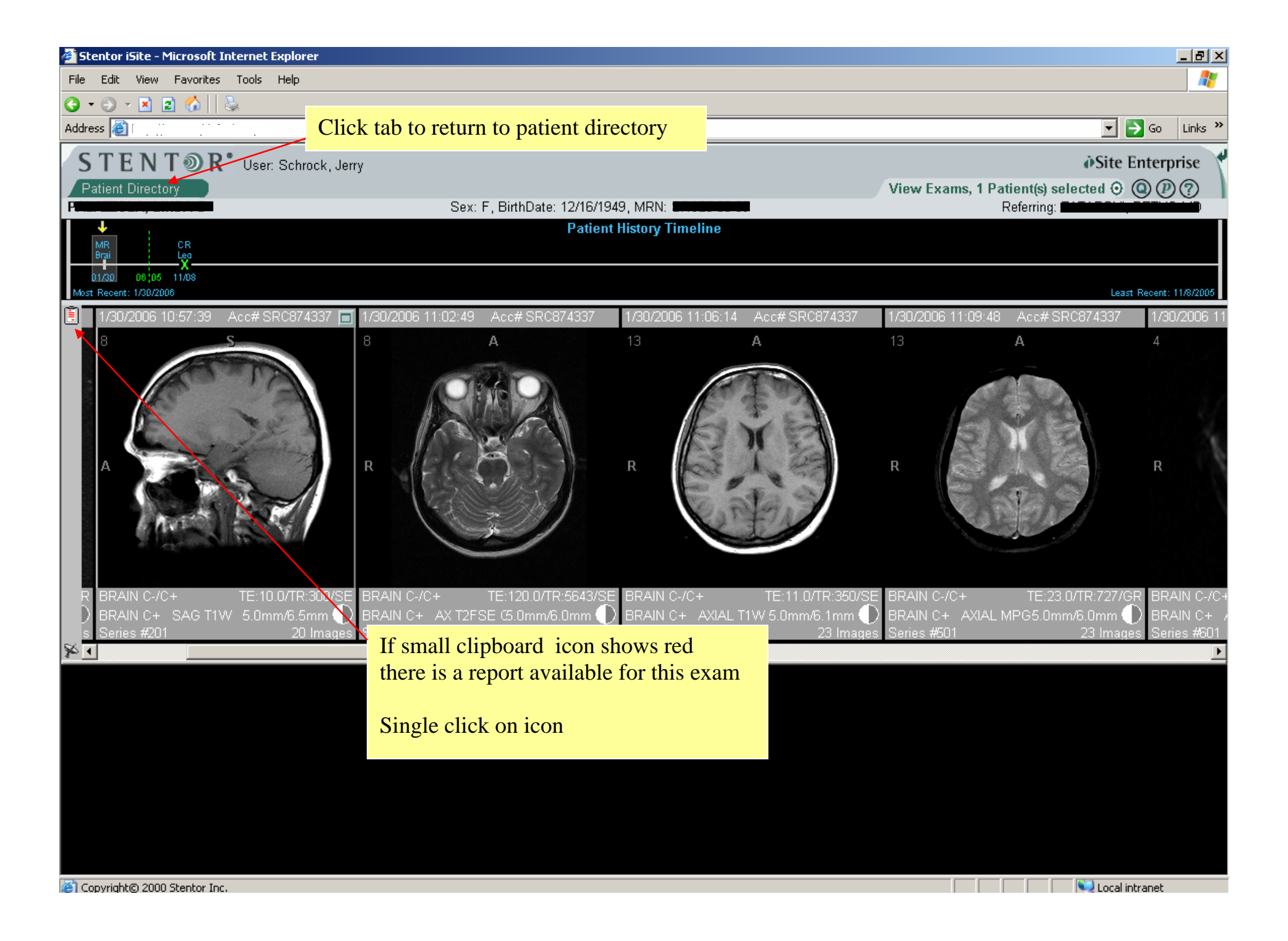

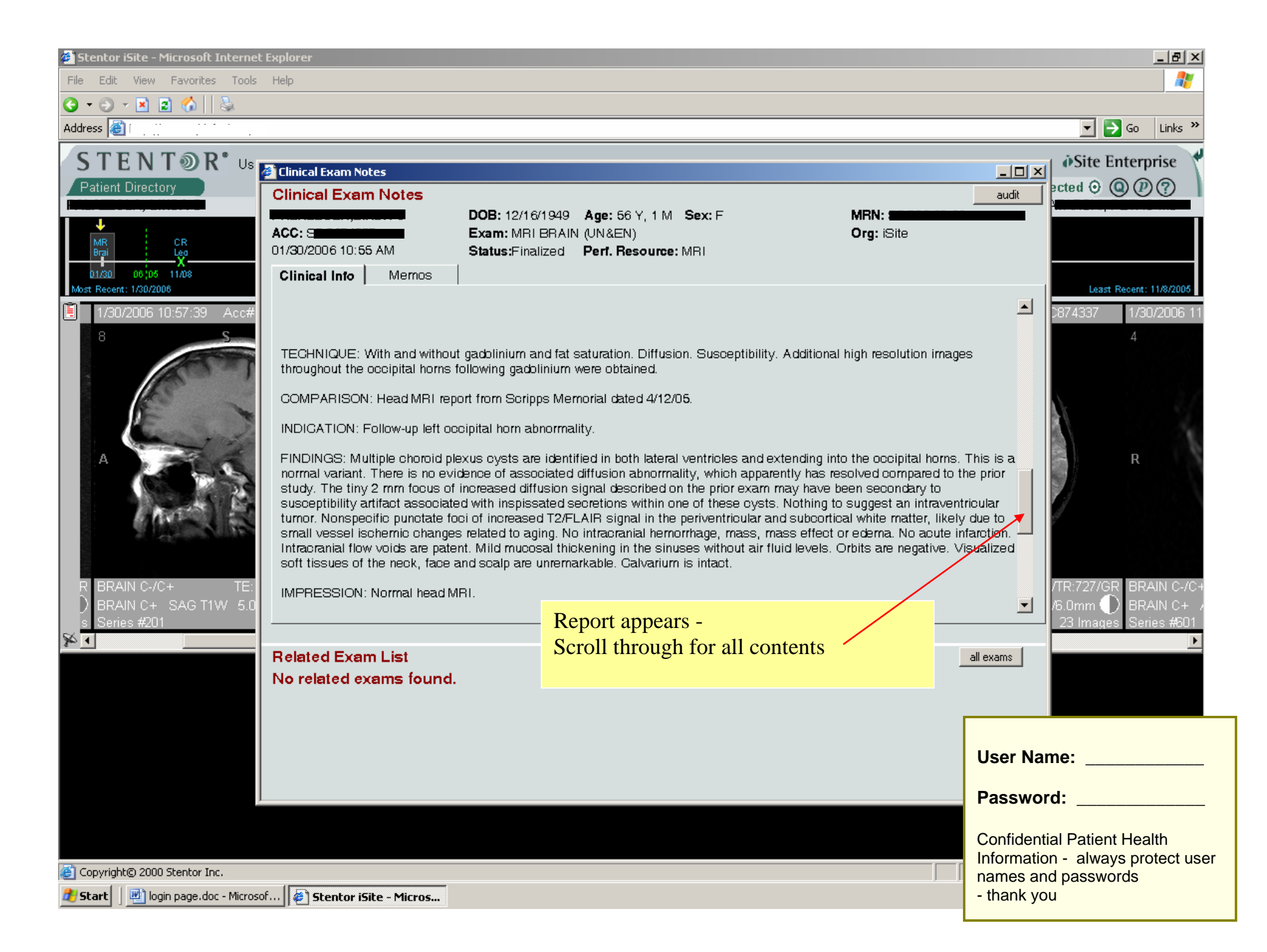